# eForm Action Types Person of Interest

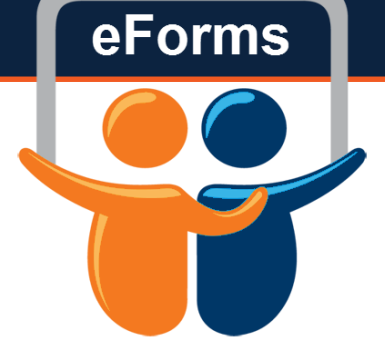

- Unpaid relationship with UTSA
  - Gov't Agency employees, Independent Contractors, Student Volunteers, Research and Non-Research Volunteers, and Visiting Scholars/Researchers
- Complete POI Form and Criminal Background Check
  - Route to Research Integrity, if applicable
- If the POI is working with students and/or needs access to UTSA Resources
  - Complete an eForm and attach their signed POI form

# Initiate New eForm Request

#### Initiate New eForms Request

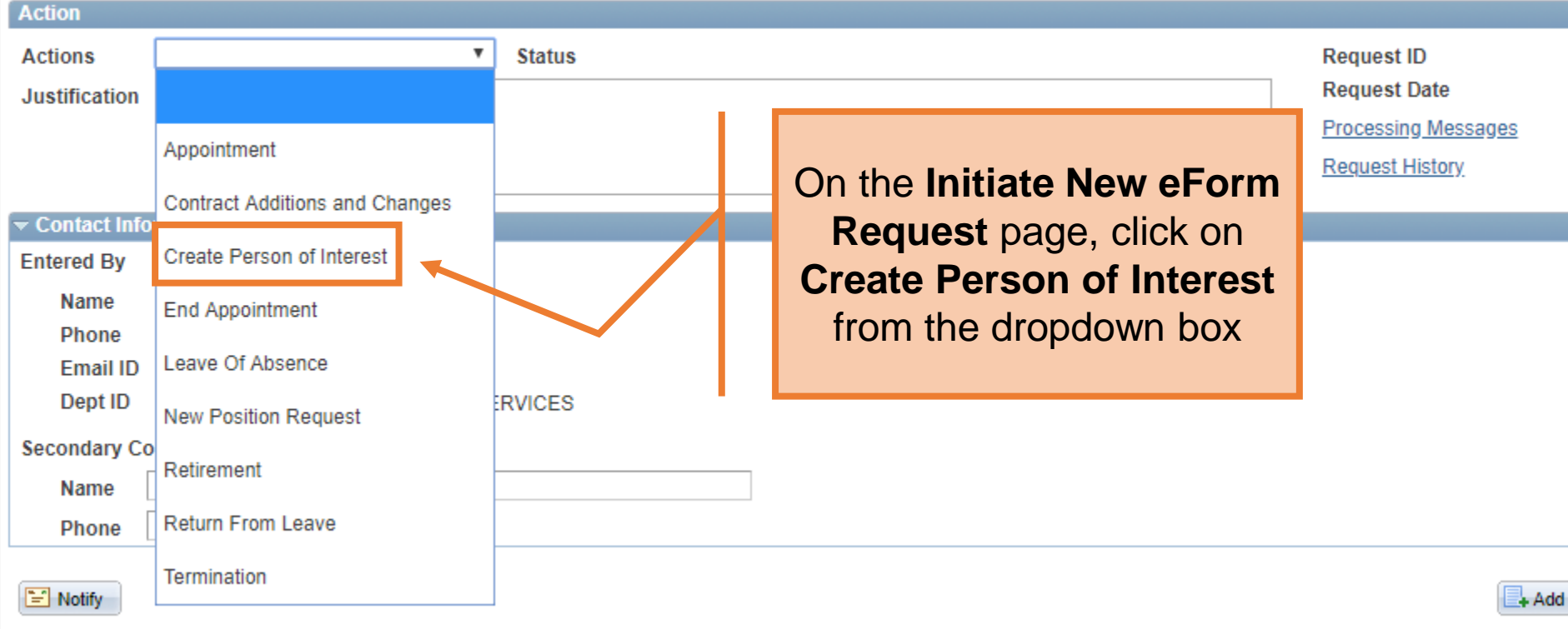

eForms

#### Create POI

Actions

Action

\*Home Email \*Home Phone Business Phone

Doug Funny will be doing research for UTSA \*Justificatior

**x** 

Status

Search

Create Person of Interest

Use the Justification text box to explain or "justify" the reason for the new eForm action requested

Request ID Request Date Processing Messages Request History

| Empl ID  |          |        |        |
|----------|----------|--------|--------|
| Proposed | Personal | Inform | natior |

| *First Name |                     |               | Job Information |                       |
|-------------|---------------------|---------------|-----------------|-----------------------|
| Mid Name    |                     |               | *Hire Type      | T                     |
| the Name    |                     |               | *Hire Reason    |                       |
| "Last Name  |                     |               | *Start Date     |                       |
| *Address 1  |                     | Clean Address | Start Date      |                       |
| Address 2   |                     |               | *Expected End   |                       |
| *City       |                     |               |                 | End Job Automatically |
| *State      |                     |               | *Position       | Q                     |
| *Zip        |                     |               | *Department     |                       |
| *County     |                     |               | Location Code   |                       |
| *Country    | USA Q United States |               | Location Code   | ~                     |
| oouning     |                     |               | Mail Drop ID    |                       |
| *Birth Date | 31                  |               | Reports To      | Q                     |
| *SSN        |                     |               |                 |                       |
| *Gender     | ▼                   |               |                 |                       |

#### **Create POI**

| Action                                                |                           |               |                                                             |                                       |                                                           |
|-------------------------------------------------------|---------------------------|---------------|-------------------------------------------------------------|---------------------------------------|-----------------------------------------------------------|
| Actions<br>*Justification                             | Create Person of Interest |               |                                                             | Reques<br>Reques<br>Process<br>Reques | t ID<br>t Date<br><u>ing Messages</u><br><u>t History</u> |
| Empl ID<br>Proposed Pers                              | Search Search             |               | Ensure the POI do<br>have an existin                        | es not                                |                                                           |
| Mid Name<br>*Last Name<br>*Address 1<br>Address 2     |                           | Clean Address | use the Search M<br>page to confirm this<br>the Search butt | of ID);<br>latch<br>s. Click<br>on.   | <b>.</b>                                                  |
| *City<br>*State<br>*Zip<br>*County                    |                           | ľ             | *Position Q<br>*Department Q                                |                                       |                                                           |
| *Country<br>*Birth Date                               | USA Q United States       |               | Mail Drop ID<br>Reports To                                  |                                       |                                                           |
| *Gender<br>*Home Email<br>*Home Phone<br>Business Pho |                           | ]             |                                                             |                                       |                                                           |

Search Match

- The **Search Match** page is displayed. Enter the employee information such as: First Name, Last Name, or Empl ID (if known) and click **Search.**
- Identify the employee and click the **Select** button to copy over their information.
- Hit cancel to return back to your form

| First Name<br>Last Name<br>Empl II | Doug<br>Funny<br>Search |         |              |              |            |             |           |                 |                      |
|------------------------------------|-------------------------|---------|--------------|--------------|------------|-------------|-----------|-----------------|----------------------|
|                                    |                         |         |              |              |            |             |           | <u>Find</u>   🗖 | 🐮 First 🗹 1 of 1 🖸 👌 |
| Name and ID                        | Phone Address           |         |              |              |            |             |           |                 |                      |
| Source ID                          | Company                 | Empl ID | Universal ID | Type of Name | First Name | Middle Name | Last Name | BirthDate       | National ID          |
| 1                                  |                         |         |              |              |            |             |           |                 |                      |
|                                    | Cancel                  |         |              |              |            |             |           |                 |                      |

### The University of Texas at San Antonio **Create POI**

| Action         |                                            |                           |                     |
|----------------|--------------------------------------------|---------------------------|---------------------|
| Actions        | Create Person of Interest 🔻 Status         |                           | Request ID          |
| *Justification | Doug Funny will be doing research for UTSA |                           | Request Date        |
|                |                                            |                           | Processing Messages |
|                |                                            |                           | CY.                 |
| Empl ID        | Search                                     |                           | aaad                |
| Proposed Pers  | onal Information                           |                           | osed                |
| *First Name    | Doug                                       | Personal Inform           | ation to            |
| Mid Name       | S                                          | *Hile Ty enter your POI's | s name              |
| *Last Name     | Funny                                      | *Hile Re                  | <b>•</b>            |
| *Address 1     | Clean Address                              | *Stirt D                  |                     |
| Address 2      |                                            | *Expect                   |                     |
| *City          |                                            | End Job Automatic         | ally                |
| *State         |                                            | *Position                 |                     |
| *Zip           |                                            | *Department Q             |                     |
| *County        |                                            | Location Code             |                     |
| *Country       | USA Q United States                        | Mail Drop ID              |                     |
| *Birth Date    |                                            | Reports To                |                     |
| *SSN           |                                            |                           |                     |
| *Gender        | <b>T</b>                                   |                           |                     |
| *Home Email    |                                            |                           |                     |
| *Home Phone    |                                            |                           |                     |
| Business Pho   | ne                                         |                           |                     |
|                |                                            |                           |                     |

#### Attachments

Anti

Attachments

### The University of Texas at San Antonio **Create POI**

| Actions                   | Create Person of Interest         | <ul> <li>Status</li> </ul> |               |           |        | Request ID                                                        |
|---------------------------|-----------------------------------|----------------------------|---------------|-----------|--------|-------------------------------------------------------------------|
| *Justification            | Ooug Funny will be doing research | for UTSA                   |               |           |        | Ite                                                               |
| Empl ID<br>Proposed Perso | onal Information                  | Search                     |               |           |        | Click <b>Clean Address</b><br>to enter their address<br>correctly |
| *First Name               | Doug                              |                            |               | Job In io | m      |                                                                   |
| Mid Name                  | S                                 |                            |               | *Hire Typ | е      | ▼                                                                 |
| *Last Name                | Funny                             |                            |               | *Hire Rea | ison   | <b>T</b>                                                          |
| *Address 1                |                                   |                            | Clean Address | *Start Da | te     |                                                                   |
| Address 2                 |                                   |                            |               | *Expecte  | d End  | <b>B</b> I                                                        |
| *City                     |                                   |                            |               |           |        | End Job Automatically                                             |
| *State                    |                                   |                            |               | *Position |        | Q                                                                 |
| *Zip                      |                                   |                            |               | *Departm  | ent    | Q                                                                 |
| *County                   |                                   |                            |               | Location  | ) Code |                                                                   |
| *Country                  | USA 🔍 United States               |                            |               | Mail Dro  | n ID   |                                                                   |
| *Birth Date               | 31                                |                            |               | Reports   | То     |                                                                   |
| *SSN                      |                                   |                            |               |           |        |                                                                   |
| *Gender                   | V                                 |                            |               |           |        |                                                                   |
| *Home Email               |                                   |                            |               |           |        |                                                                   |
| *Home Phone               |                                   |                            |               |           |        |                                                                   |
| Business Phon             | e                                 |                            |               |           |        |                                                                   |

### Clean Address

| Effective Date:  | 03/23/2018               |                                                       |  |
|------------------|--------------------------|-------------------------------------------------------|--|
| Country          | United States            |                                                       |  |
| Address 1        | 17000 West Interstate 10 |                                                       |  |
| Address 2        |                          |                                                       |  |
| Address 3        |                          |                                                       |  |
| City             | San Antonio State TX     |                                                       |  |
| Postal           | 78257-9503               |                                                       |  |
| County           | Bexar                    | Only use TX addresses.                                |  |
| ОК               | Cancel                   | The Validate Address link will verify the address was |  |
| Validate Address |                          | entered correctly.                                    |  |
| Clear            |                          |                                                       |  |

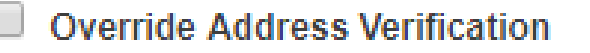

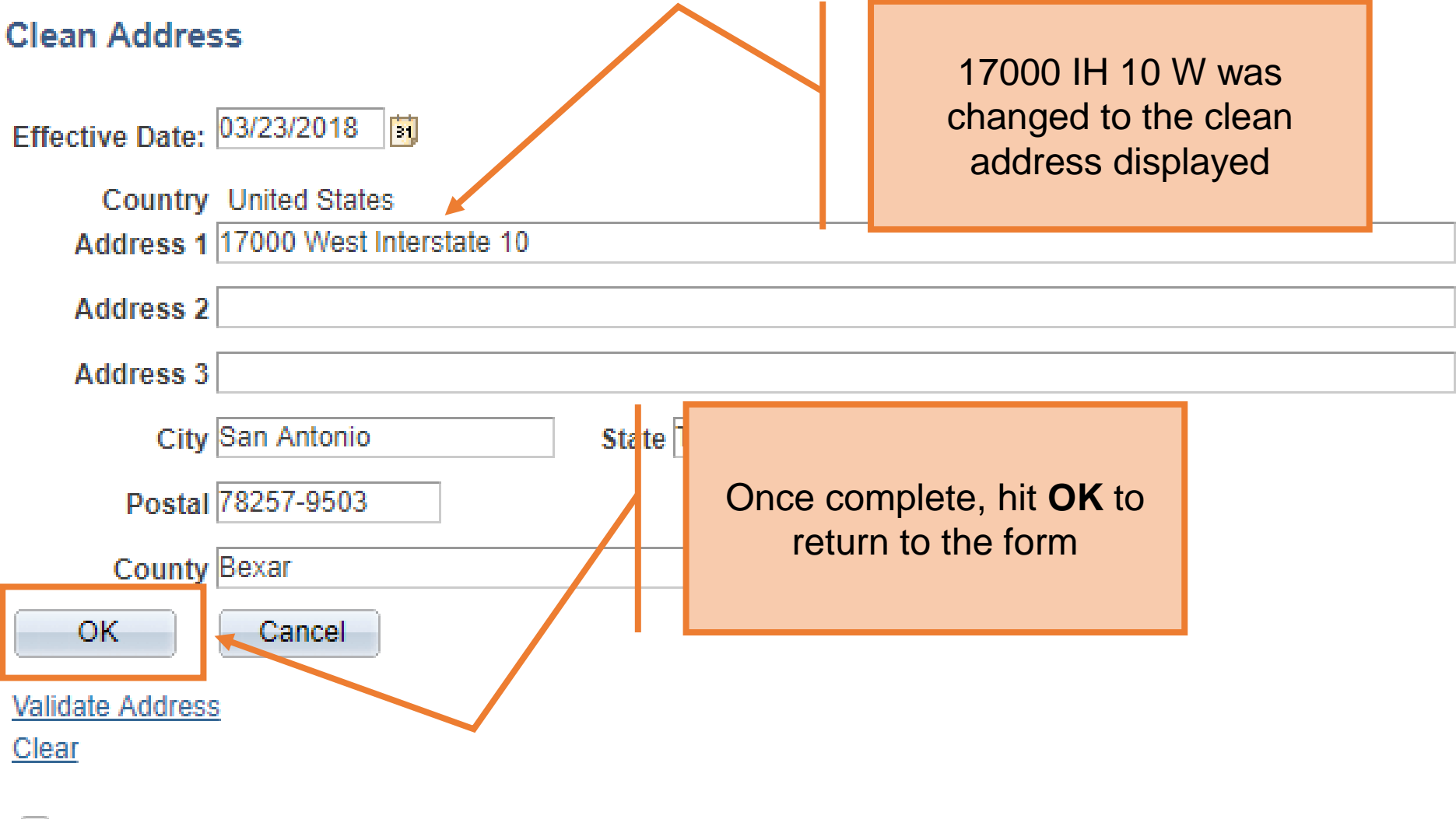

**Override Address Verification** 

| Empl ID         |                          | Search |            |                            |                       |   |
|-----------------|--------------------------|--------|------------|----------------------------|-----------------------|---|
| Proposed Persor | nal Information          |        |            | llea tha                   | Proposod              |   |
| *First Name     | Doug                     |        |            | Dersonal In                | formation to          |   |
| Mid Name        | S                        |        |            |                            |                       |   |
| *Last Name      | Funny                    |        |            | enter Birth                | Date, SSN,            | • |
| *Address 1      | 17000 West Interstate 10 | Clea   | an Address | Gender, Hor                | me Email and          |   |
| Address 2       |                          |        |            | Phone                      | Number                |   |
| *City           | San Antonio              |        | 1.1        |                            | End Job Automatically |   |
| *State          | TX                       |        |            | *Position                  | Q                     |   |
| *Zip            | 78257-9503               |        |            | *Department                | Q                     |   |
| *County         | Bexar                    |        |            | Location Code              |                       |   |
| *Country        | USA O United States      |        |            | Eocution couc              |                       |   |
| *Birth Date     | 07/11/1980               |        |            | Mail Drop ID<br>Reports To | Q                     |   |
| *SSN            | ***-**-6666              |        |            |                            |                       |   |
| *Gender         | Male 🔻                   |        |            |                            |                       |   |
| *Home Email     | DFUNNY@YAHOO.COM         |        |            |                            |                       |   |
| *Home Phone     | 210/711-7222             |        |            |                            |                       |   |
| Business Phone  | )                        |        |            |                            |                       |   |
|                 |                          |        |            |                            |                       |   |
| ▶ Attachments   |                          |        |            |                            |                       |   |
| ▶ Comments      |                          |        |            |                            |                       |   |

| Empl ID        | Search                                 |                            |
|----------------|----------------------------------------|----------------------------|
| Proposed Perso | nal Information                        |                            |
| *First Name    | Doug                                   | Job Information            |
| Mid Name       | S                                      | *Hire Type Add Person of I |
| *Last Name     | Funny                                  | *Hire Reason               |
| *Address 1     | 17000 West Interstate 10 Clean Address | *Start Date                |
| Address 2      |                                        | *Expected End              |
| *City          | San Antonio                            | End Job Automatically      |
| *State         | TX                                     | *Position                  |
| *Zip           | 78257-95                               | *Department Q              |
| *County        | Bexar From the <b>Hire Type</b>        | Location Code              |
| *Country       | usa dropdown menu, select              | Mail Drop ID               |
| *Birth Date    | 07/11/19 Add Person of Interest        | Reports To                 |
| *SSN           | ***-**-66(                             |                            |
| *Gender        | Male v                                 |                            |
| *Home Email    | DFUNNY@YAHOO.COM                       |                            |
| *Home Phone    | 210/711-7222                           |                            |
| Business Phone | e                                      |                            |
|                |                                        |                            |

#### Attachments

▶ Comments

| Empl ID        | Search                                 |              |                       |          |
|----------------|----------------------------------------|--------------|-----------------------|----------|
| Proposed Perso | nal Information                        |              |                       |          |
| *First Name    | Doug                                   | Job Informa  | ation                 |          |
| Mid Name       | S                                      | *Hire Type   | Add Person of I       | _        |
| *Last Name     | Funny                                  | *Hire Reason | n                     | <b>v</b> |
| *Address 1     | 17000 West Interstate 10 Clean Address | *Start Date  |                       |          |
| Address 2      |                                        | *Expected E  | Add POI               |          |
| *City          | San Antonio                            |              | Rehire POI            |          |
| *State         | ТХ                                     | *Position    | Returning Retiree POI |          |
| *Zip           | 78257-9503                             | *Department  | t 0                   |          |
| *County        |                                        | Location O   |                       |          |
| *Country       | Choose the appropriate option          | Mail Drap II |                       |          |
| *Birth Date    | for the Hire Reason:                   | Reports To   |                       |          |
| *SSN           |                                        |              |                       |          |
| *Gender        |                                        |              |                       |          |
| *Home Email    |                                        |              |                       |          |
| *Home Phone    | Rehire POI                             |              |                       |          |
| Business Phone | Returning Retiree POI                  |              |                       |          |
|                | <u>J</u>                               |              |                       |          |
| Attachments    |                                        |              |                       |          |

Comments

| Create PC                                                                                                    | וכ                                                                                                    |                                                                |              |                                                                                                    |                                                                                         |                                                                      |
|----------------------------------------------------------------------------------------------------|----------------------------------------------------------------------------------------------------|----------------------------------------------------------------|--------------|----------------------------------------------------------------------------------------------------|-----------------------------------------------------------------------------------------|----------------------------------------------------------------------|
| Actions<br>Actions<br>*Justification<br>Empl ID<br>Proposed Pe<br>*First Name                                                 | Provide the Start Dat<br>Expected End date. S<br>the End Job Automat<br>option if the job sho<br>automatically end by<br>provided "Expected En | e and<br>Select<br>t <b>ically</b><br>ould<br>/ the<br>d" date |              | Job Information                                                                                                    | Add Percen of L                                                                         | Request ID<br>Request Date<br>Processing Messages<br>Request History |
| Mid Name<br>*Last Name<br>*Address 1<br>Address 2<br>*City<br>*State<br>*Zip<br>*County<br>*County<br>*Country<br>*Birth Date | S<br>Funny<br>17000 West Interstate 10<br>San Antonio<br>TX<br>78257-9503<br>Bexar<br>USA Q United States<br>07/11/1980                        | <u>Clean Add</u>                                               | <u>dress</u> | *Hire Type<br>*Hire Reason<br>*Start Date<br>*Expected End<br>Position<br>*Department<br>Location Code<br>Mail Drop ID<br>Reports To | Add Person of I V<br>Add POI<br>04/01/2018 3<br>04/01/2019 3<br>C End Job Automatically |                                                                      |
| *SSN<br>*Gender<br>*Home Email<br>*Home Phone<br>Business Phone                                                               | ***-**-6666<br>Male<br>DFUNNY@YAHOO.COM<br>210/711-7222                                                                                        |                                                                |              |                                                                                                    |                                                                                         |                                                                      |

Create POI

| Action         |                                            |                 |                                   |
|----------------|--------------------------------------------|-----------------|-----------------------------------|
| Actions        | Create Person of Interest 🔻 Status         |                 | Request ID                        |
| *Justification | Doug Funny will be doing research for UTSA |                 | Request Date                      |
|                |                                            |                 | Processing Messages               |
|                |                                            |                 | Request History                   |
| L              |                                            |                 | //                                |
| Empl ID        | Search                                     |                 |                                   |
| Proposed Pers  | onal Information                           |                 |                                   |
| *First Name    | Doug                                       | Job Information |                                   |
| Mid Name       |                                            | *Hire Type      | Add Person of I                   |
| *Last Name     | Enter or Lookup your                       | *Hire Reason    | Add POI 🔹                         |
| *Address 1     | position number                            | *Start Date     | 04/01/2018                        |
| Address 2      |                                            | *Expected End   | 04/01/2019                        |
| *Citv          | San Antonio                                |                 | End Job Automatically             |
| *State         | TX                                         | *Position       | 10071124 Q VISITING RESEARCHER    |
| *Zip           | 78257-9503                                 | *Department     | AEN004 COE MECHANICAL ENGINEERING |
| *County        | Bexar                                      |                 |                                   |
| *County        |                                            | Location Code   | BSE                               |
| ~Country       | OSA Q United States                        | Mail Drop ID    | 01302                             |
| *Birth Date    | 07/11/1980 31                              | Reports To      | 10027684 🔍 Xiaodu Wang            |
| *SSN           | ***-**-6666                                |                 |                                   |
| *Gender        | Male <b>v</b>                              |                 |                                   |
| *Home Email    | DFUNNY@YAHOO.COM                           |                 |                                   |
| *Home Phone    | 210/711-7222                               |                 |                                   |
| Business Pho   | ne                                         |                 |                                   |
|                |                                            |                 |                                   |

#### Create POI

| Action        |                                            |             |                 |                       |                  |     |
|---------------|--------------------------------------------|-------------|-----------------|-----------------------|------------------|-----|
| Actions       | Create Person of Interest                  |             |                 |                       | Request ID       |     |
| *Justificatio | Doug Funny will be doing research for UTSA |             |                 |                       | Request Date     |     |
|               |                                            |             |                 |                       | Processing Messa | ges |
|               |                                            |             |                 |                       | Request History  |     |
| Empl ID       | Search                                     |             |                 |                       |                  |     |
| Proposed P    | ers                                        |             |                 |                       |                  |     |
| *First Name   | The Department ID will defai               | 11+         | Job Information |                       |                  |     |
| Mid Name      | The Department ID will defau               |             | *Hire Type      | Add Person of I       |                  | _   |
| *Last Name    | automatically based on the                 | •           | *Hire Reason    | Add POI               | •                |     |
| *Address 1    | Position number provided                   | <u>ISS</u>  | *Start Date     | 04/01/2018            |                  |     |
| Address 2     |                                            |             | *Expected End   | 04/01/2019            |                  |     |
| *City         | San Antonio                                |             | 4               | End Job Automatically |                  |     |
| *State        | TX                                         |             | Position        |                       | ESEABOLIED       |     |
| *Zip T        | he Location Code, Mail Drop                |             | *Department     |                       | ICAL ENGINEERING | G   |
| *Count        | D, and Reports To will default             |             | Location Code   | BSE                   |                  |     |
| *Count        | based on the position                      | K           | Mail Drop ID    | 01302                 |                  |     |
| *Birth        | arovidod. Mako changos as                  |             | Reports To      | 10027684 Q Xiaodu War | na               |     |
| *SSN          | biovided. Iviake changes as                | $  \rangle$ |                 | -                     | -                |     |
| *Gende        | necessary.                                 |             |                 |                       |                  |     |
| *Home Emai    | IFUNNY@YAHOO.COM                           |             |                 |                       |                  |     |
| *Home Phor    | 1e 210/711-7222                            |             |                 |                       |                  |     |
| Business P    | hone                                       |             |                 |                       |                  |     |
|               |                                            |             |                 |                       |                  |     |

Processing Messages Request History

| Empl ID                           |                                   | Search    |               |                 |                                   |  |  |  |
|-----------------------------------|-----------------------------------|-----------|---------------|-----------------|-----------------------------------|--|--|--|
| Proposed Persor                   | nal Information                   |           |               |                 |                                   |  |  |  |
| *First Name                       | Doug                              |           |               | Job Information |                                   |  |  |  |
| Mid Name                          | S                                 |           |               | *Hire Type      | Add Person of I                   |  |  |  |
| *Last Name                        | Funny                             |           |               | *Hire Reason    | Add POI v                         |  |  |  |
| *Address 1                        | 17000 West Interstate 10          |           | Clean Address | *Start Date     | 04/01/2018                        |  |  |  |
| Address 2                         |                                   |           |               | *Expected End   | 04/01/2019                        |  |  |  |
| *City                             | San Antonio                       |           |               |                 | End Job Automatically             |  |  |  |
| *State                            | TX                                |           |               | *Position       | 10071124 Q VISITING RESEARCHER    |  |  |  |
| *Zip                              | 78257-9503                        |           |               | *Department     | AEN004 COE MECHANICAL ENGINEERING |  |  |  |
| *County                           | Bexar                             |           |               | Lessting Code   |                                   |  |  |  |
| *Country                          | USA 🔍 United States               |           |               | Location Code   | 01202                             |  |  |  |
| *Birth Date                       | 07/11/1980                        |           |               | Mail Drop ID    | 10027694                          |  |  |  |
| *SSN                              | *SSN ***-**-6666                  |           |               |                 |                                   |  |  |  |
| *Gender                           | Male •                            |           |               |                 |                                   |  |  |  |
| *Home Email                       | Home Email DFUNNY@YAHOO.COM       |           |               |                 |                                   |  |  |  |
| *Home Phone                       | 210/711-7222                      |           |               |                 |                                   |  |  |  |
| Business Phone                    |                                   |           |               |                 |                                   |  |  |  |
| Attachments Click the Save button |                                   |           |               |                 |                                   |  |  |  |
| ▶ Comments                        |                                   |           |               |                 |                                   |  |  |  |
| - Form Procedur                   | res                               |           |               |                 |                                   |  |  |  |
| Acknowledgeme                     | ent of Service without Salary Att | ached?    | ¥             |                 |                                   |  |  |  |
| Contact Informa                   | ion                               |           |               |                 |                                   |  |  |  |
| Save                              | Submit Approve [                  | Deny Call | Back Sendback | Cancel Copy.    |                                   |  |  |  |

| Empl ID                       | l                        | Search |               |                 |                  |                            |      |
|-------------------------------|--------------------------|--------|---------------|-----------------|------------------|----------------------------|------|
| Proposed Personal Information |                          |        |               |                 |                  |                            |      |
| *First Name                   | Doug                     |        |               | Job Information |                  |                            |      |
| Mid Name                      | S                        |        |               | *Hire Type      | Add Person of I  |                            |      |
| *Last Name                    | Funny                    |        |               | *Hire Reason    | Add POI          |                            | •    |
| *Address 1                    | 17000 West Interstate 10 |        | Clean Address | *Start Date     | 04/01/2018       |                            |      |
| Address 2                     |                          |        |               | *Expected End   | 04/01/2019       |                            |      |
| *City                         | San Antonio              |        |               |                 | End Job Automat  | tically                    |      |
| *State                        | TX                       |        |               | *Position       | 10071124 Q VISIT | ING RESEARCHER             |      |
| *Zip                          | 78257-9503               |        |               | *Department     | AEN004 Q COE ME  | CHANICAL ENGINEER          | ING  |
| *County                       | Bexar                    |        |               | Location Code   | RSF 0            |                            |      |
| *Country                      | USA 🔍 United States      |        |               | Location Code   | Q Q              |                            |      |
| *Birth Date                   | 07/11/1980               |        |               | Expand the      | Attachmen        | ts                         |      |
| *SSN                          | ***-**-6666              |        |               | section t       | o add vour       |                            |      |
| *Gender                       | Male v                   | ſ      |               | signed          | POI form         |                            |      |
| *Home Email                   | DFUNNY@YAHOO.COM         |        |               | Signed          |                  |                            |      |
| *Home Phone                   | 210/711-7222             |        |               |                 |                  |                            |      |
| Business Phone                |                          |        |               |                 |                  |                            |      |
|                               |                          |        |               |                 |                  |                            |      |
| ~ Attachments                 |                          |        |               |                 |                  |                            |      |
| Туре                          | Note                     |        | Attached F    | ïle             | Attach Date/Time | Ву                         | View |
| 1 Salary POI Form POI_F       |                          |        | POI_Form      | ı.pdf           | 03/28/18 4:33PM  | Mercedes Garcia-eF-<br>Req | 2°   |
| Add/[                         | Delete                   |        |               |                 |                  |                            |      |

# **POI** Form is mandatory

• An acknowledgment of service without salary needs to be attached to your eForm.

| Service Type:       ONEW       CRENEWAL       Does this record require UTSA<br>Resources/Accesses:       MES       NO       3/36/18<br>Date         EMPLOYEE INFORMATION                                                                                                    | This form must be hand                                                                                                    | delivered or sent by ca                                                                             | mpus mail to Hur                                                                 | nan Resources. DO                                                             | NOTEMAI                                             |                                               |                                           |
|----------------------------------------------------------------------------------------------------|----------------------------------------------------------------------------------------------------|----------------------------------------------------------------------------------------------------|----------------------------------------------------------------------------------|-------------------------------------------------------------------------------|-----------------------------------------------------|-----------------------------------------------|-------------------------------------------|
| EMPLOYEE INFORMATION       DOUG<br>First Name       S. M<br>Gender M/F SSN (xoc-xx-xocx)         Last Name       MI       Gender M/F SSN (xoc-xx-xocx)         Home Address - Include Address, City, State and Zip Code       S. An An/bonic, TX 78249       Zlo 458 472.<br>Contact Phone         Date of Birth (mm/dd/yyyy) (CBC Purpose)       Nancy Funny       MOM<br>Emergency Contact Name       Zlo 711 7222.<br>Contact Phone         Are you a visiting Scholar or Researcher?<br>(select one)       No       Country of Origin       Home Institution (if applicable)       Emergency Cycle 44.<br>Emergency Contact Name         ACKNOWLEDGEMENT OF SERVICE WITHOUT SALARY       No       Country of Origin       Home Institution (if applicable)       Email Address         Acknowlet Degeneration of Wisting Researcher I must have appropriate documentation from the office of International Programs verifying my status.       3/206/112         Mater of Birth (mm/dd/yyyy) (CBC Purpose)       The superprint and country of Origin       Bate of Birth (mm/dd/yyyy)       Zio 711 7222.<br>Contact Phone         Are you a visiting Scholar or Researcher?       Country of Origin       Home Institution (if applicable)       Email Address         AckNOWLEDGEMENT OF SERVICE WITHOUT SALARY       Doug of The Superprint documentation of UTSA, I will receive no compensation Insurance, through UTSA. I understand that if arm not eligible for benefits, including Worker's Compensation Insurance, through UTSA. I understand that if Doug of UTSA, I will Print Name         Matha                                                                                                    | Service Type: WNEW                                                                                                    | C RENEWAL                                                                                           | Does this reco<br>Res                                                            | ord require UTSA<br>ources/Accesses:                                          | (VYES (                                             | NO                                            | 3/26/18<br>Date                           |
| Funny       Doug       S.       Mi       Gender M/F       SSN (xxx-xx-xxxx)         Last Name       MI       Gender M/F       SSN (xxx-xx-xxxx)         Last Name       MI       Gender M/F       SSN (xxx-xx-xxxx)         Last Name       MI       Gender M/F       SSN (xxx-xx-xxxxx)         Home Address - Include Address, City, State and Zip Code       San Am/bonis, Tk 78249       ZIO 458 4972.<br>Contact Phone         Date of Birth (mm/dd/yyyy) (CBC Purpose)       Nancy Funny       MOM       ZIO 711 7222.<br>Contact Phone         Are you a visiting Scholar or Researcher?<br>(select one)       No       Country of Origin       Home Institution (if applicable)         Are you a visiting Scholar or Researcher?<br>(select one)       No       Country of Origin       Home Institution (if applicable)       Email Address         AcknowLEDGEMENT OF SERVICE WITHOUT SALARY       Itsteas that I am providing services to The University of Texas at San Antonio (UTSA) for the purposes stated below. I understand that I am not an employee of UTSA, I will receive no compensation from UTSA for my services, and that I am not eligible for benefits, including Worker's Compensation Insurance, through UTSA. I understand that if I am not an employee of UTSA, I will for the purpose of UTSA for my services, and that I am not eligible for benefits, including Worker's Compensation Insurance, through UTSA. I understand that if I am not an employee of UTSA. I will for the purpose of UTSA for my services, and that I am not eligible for benefits, including Worker's Compensation Insuranc                                                                                                    | EMPLOYEE INFORMATION                                                                                                    |                                                                                                    |                                                                                  |                                                                               |                                                     |                                               | Dute                                      |
| Last Name       Mi       Gender M/F       SSN (xxx xxx xxxx)         1       UTSA       Circle       San Am/bris, Tk 78249       210 458 472         Home Address - Include Address, City, State and Zip Code       Nancy Funny       Mom       210 711 7222         Date of Birth (mm/dd/yyyy) (CBC Purpose)       Nancy Funny       Mom       210 711 7222         Contact Phone       Contact Phone       210 711 7222         Are you a visiting Scholar or Researcher?       Country of Origin       Home Institution (if applicable)       Email Address         AcKNOWLEDGEMENT OF SERVICE WITHOUT SALARY       No       Country of Origin       Home Institution (if applicable)       Email Address         Acknowleta       Iterational Visiting Researcher I must have appropriate documentation from the office of International Programs verifying my status.       3/20/112         Mignature       Doug Full Magnet       Doug Full Magnet       Doug Full Magnet         If You Are Under 18 - Parent / Guardian Signature Is Required       Employee Date of Birth (mm/dd/yyyy)       1       1         X       Employee Date of Birth (mm/dd/yyyy)       I       1                                                                                                    | FUNNY                                                                                                    | Do                                                                                                  | oug                                                                              |                                                                               | 5                                                   | M                                             |                                           |
| 1       UTSA       Circle       San Am/onio,Tk 78249       210 458 472.         Home Address - Include Address, City, State and Zip Code       Date of Birth (mm/dd/yyyy) (CBC Purpose)       Nancy Funny       MOM       210 711 7222.         Date of Birth (mm/dd/yyyy) (CBC Purpose)       Nancy Funny       Melationship       Contact Phone         Are you a visiting Scholar or Researcher?       Country of Origin       Home Institution (if applicable)       If Panny C gathoo.cc         AcKNOWLEDGEMENT OF SERVICE WITHOUT SALARY       Itales that I am providing services to The University of Texas at San Antonio (UTSA) for the purposes stated below. I understand that I am not an employee of UTSA, I will receive no compensation from UTSA for my services, and that I am not eligible for benefits, including Worker's Compensation Insurance, through UTSA. I understand that if         Jampa International Visiting Researcher I must have appropriate documentation from the office of International Programs verifying my status.       3/2u/12         Manuary       Date:       Dong Funny       Date:         If You Are Under 18 - Parent / Guardian Signature Is Required       Employee Date of Birth (mm/dd/yyyy)       1       1         X       Employee Date of Birth (mm/dd/yyyy)       1       1                                                                                                    | Last Name                                                                                                    | First N                                                                                             | lame                                                                             |                                                                               | MI                                                  | Gender M/F                                    | SSN (xxx-xx-xxxx)                         |
| Date of Birth (mm/dd/yyyy) (CBC Purpose)       Nancy Funny       MOM       210 7 11 7222         Date of Birth (mm/dd/yyyy) (CBC Purpose)       Nancy Funny       Mediationship       Contact Phone         Are you a visiting Scholar or Researcher?       Country of Origin       Home Institution (if applicable)       Zhany E gachoo.cc         AcknowLEDGEMENT OF SERVICE WITHOUT SALARY       Home Institution (if applicable)       Email Address         I attest that I am providing services to The University of Texas at San Antonio (UTSA) for the purposes stated below. I understand that I am not an employee of UTSA, I will receive no compensation from UTSA for my services, and that I am not eligible for benefits, including Worker's Compensation Insurance, through UTSA. I understand that if Jam an International Visiting Researcher I must have appropriate documentation from the office of International Programs verifying my status.       3/2u/12         Mome Instruction of B - Parent / Guardian Signature Is Required       Employee Date of Birth (mm/dd/yyyy)       1                                                                                                    | 1 UTSA Circle                                                                                                    | - San                                                                                               | Antonioj                                                                         | TK 78249                                                                      | )                                                   | 210                                           | 458 4722                                  |
| Date of Birth (mm/dd/yyyy) (CBC Purpose)       Emergency Contact Name       Relationship       Contact Phone         Are you a visiting Scholar or Researcher?       Country of Origin       Home Institution (if applicable)       Email Address         ACKNOWLEDGEMENT OF SERVICE WITHOUT SALARY       I attest that I am providing services to The University of Texas at San Antonio (UTSA) for the purposes stated below. I understand that I am not an employee of UTSA, I will receive no compensation from UTSA for my services, and that I am not eligible for benefits, including Worker's Compensation Insurance, through UTSA. I understand that if I am an International Visiting Researcher I must have appropriate documentation from the office of International Programs verifying my status.       Solution Status         Magneticut       Dottog FULANCY       Dottog FULANCY       Solution Status         If You Are Under 18 - Parent / Guardian Signature Is Required       Employee Date of Birth (mm/dd/yyyy)       I       I                                                                                                    | 07/11/1980                                                                                                    | Nancy Fun                                                                                           | U                                                                                | MOM                                                                           |                                                     | 210 J                                         | Phone                                     |
| Are you a visiting Scholar or Researcher? <ul> <li>(select one)</li> <li>(vies)</li> <li>No</li> <li>Country of Origin</li> <li>Home Institution (if applicable)</li> <li>Email Address</li> </ul> <ul> <li>ACKNOWLEDGEMENT OF SERVICE WITHOUT SALARY</li> </ul> <ul> <li>Attest that I am providing services to The University of Texas at San Antonio (UTSA) for the purposes stated below. I understand that I am not an employee of UTSA, I will receive no compensation from UTSA for my services, and that I am not eligible for benefits, including Worker's Compensation Insurance, through UTSA. I understand that if am an International Visiting Researcher I must have appropriate documentation from the office of International Programs verifying my status.             </li></ul> <ul> <li>Marginature</li> <li>Marginature</li> <li>Marginature</li> <li>Marginature Is Required</li> <li>Employee Date of Birth (mm/dd/yyyy)</li> <li>I</li> </ul>                                                                                                    | Date of Birth (mm/dd/yyyy) (CBC Purpose)                                                                                                    | Emergency Contact Name                                                                              | 7 R                                                                              | elationship                                                                   |                                                     | Contact Phone                                 | ILLE                                      |
| (select one)       Vies       No       Country of Origin       Home Institution (if applicable)       Email Address         ACKNOWLEDGEMENT OF SERVICE WITHOUT SALARY         I attest that I am providing services to The University of Texas at San Antonio (UTSA) for the purposes stated below. I understand that I am not an employee of UTSA, I will receive no compensation from UTSA for my services, and that I am not eligible for benefits, including Worker's Compensation Insurance, through UTSA. I understand that if I am an International Visiting Researcher I must have appropriate documentation from the office of International Programs verifying my status.       International Programs verifying my status.         Jumphature       Doug FULMY       Jumphature         If You Are Under 18 - Parent / Guardian Signature Is Required       Employee Date of Birth (mm//dd/yyyy)       I         X                                                                                                    | Are you a visiting Scholar or Researcher?                                                                                                    |                                                                                                    |                                                                                  |                                                                               |                                                     | 12                                            | Rust                                      |
| ACKNOWLEDGEMENT OF SERVICE WITHOUT SALARY  I attest that I am providing services to The University of Texas at San Antonio (UTSA) for the purposes stated below. I understand that I am not an employee of UTSA, I will receive no compensation from UTSA for my services, and that I am not eligible for benefits, including Worker's Compensation Insurance, through UTSA. I understand that if I am an International Visiting Researcher I must have appropriate documentation from the office of International Programs verifying my status.                                                                                                    | (selectione) (Vres (No                                                                                                    | Country of Origin                                                                                   | H                                                                                | ome Institution (if applica                                                   | able)                                               | Email Address                                 | y c yanoo . C                             |
| I attest that I am providing services to The University of Texas at San Antonio (UTSA) for the purposes stated below. I understand that I am not an employee of UTSA, I will receive no compensation from UTSA for my services, and that I am not eligible for benefits, including Worker's Compensation Insurance, through UTSA. I understand that if I am an international Visiting Researcher I must have appropriate documentation from the office of International Programs verifying my status.         Image: Description of the University of Texas at San Antonio (UTSA) for the purposes stated below. I understand that I am not an employee of UTSA, I will an international Visiting Researcher I must have appropriate documentation from the office of International Programs verifying my status.         Image: Description of the University of Texas at San Antonio (UTSA) for the purposes stated below. I understand that I am not an employee of UTSA, I will an international Visiting Researcher I must have appropriate documentation from the office of International Programs verifying my status.         Image: Description of the University of Texas at San Antonio (UTSA) for the purposes stated below. I understand that I am not an employee of UTSA, I will an international Visiting Researcher I must have appropriate documentation from the office of International Programs verifying my status.         Image: Description of the University of Texas at San Antonio (UTSA) for the purpose of UTSA for the University of Texas at San Antonio (UTSA) for the purpose of UTSA.         If You Are Under 18 - Parent / Guardian Signature Is Required       Employee Date of Birth (mm/dd/yyyy)       I         X | ACKNOWLEDGEMENT OF SERVICE W                                                                                                    | THOUT SALARY                                                                                        |                                                                                  |                                                                               |                                                     |                                               |                                           |
| If You Are Under 18 - Parent / Guardian Signature Is Required     DDUG FUNNY     3/2/0/18       X     DDUG FUNNY     1                                                                                                    | l attest that I am providing services to The Ur<br>receive no compensation from UTSA for my<br>المستعم International Visiting Researcher I m | niversity of Texas at San Antor<br>services, and that I am not elig<br>ust have appropriate documen | io (UTSA) for the purp<br>ible for benefits, includ<br>tation from the office of | coses stated below. I un<br>ding Worker's Compens<br>of International Program | derstand that I a ation Insurance, s verifying my s | am not an employ<br>through UTSA. I<br>tatus. | vee of UTSA, I will<br>understand that if |
| If You Are Under 18 - Parent / Guardian Signature Is Required Employee Date of Birth (mm/dd/yyyy) // //                                                                                                    | * Amy                                                                                                    | p                                                                                                   | Dong F                                                                           | unny                                                                          | ,                                                   | 5                                             | 1/20/18                                   |
| X                                                                                                    | If You Are Under 18 - Parent / Guardian Sign                                                                                                 | P                                                                                                   | rint Name                                                                        | unng                                                                          |                                                     | <u>3</u><br>Date:                             | 120/1                                     |
|                                                                                                    | X                                                                                                    |                                                                                                    | cpioyee Dat                                                                      | e or birth (min/dd/yyyy)                                                      | /                                                   | /                                             |                                           |

| Empl ID                                                   |                                                            | Search |               |                 |                                   |  |  |  |
|-----------------------------------------------------------|------------------------------------------------------------|--------|---------------|-----------------|-----------------------------------|--|--|--|
| Proposed Personal Information                             |                                                            |        |               |                 |                                   |  |  |  |
| *First Name                                               | Doug                                                       |        |               | Job Information |                                   |  |  |  |
| Mid Name                                                  | S                                                          |        |               | *Hire Type      | Add Person of I                   |  |  |  |
| *Last Name                                                | Funny                                                      |        |               | *Hire Reason    | Add POI V                         |  |  |  |
| *Address 1                                                | 17000 West Interstate 10                                   |        | Clean Address | *Start Date     | 04/01/2018                        |  |  |  |
| Address 2                                                 |                                                            |        |               | *Expected End   | 04/01/2019                        |  |  |  |
| *City                                                     | San Antonio                                                |        |               |                 | End Job Automatically             |  |  |  |
| *State                                                    | TX                                                         |        |               | *Position       | 10071124 Q VISITING RESEARCHER    |  |  |  |
| *Zip                                                      | 78257-9503                                                 |        |               | *Department     | AEN004 COE MECHANICAL ENGINEERING |  |  |  |
| *County                                                   | Bexar                                                      |        |               | Location Code   | BSE                               |  |  |  |
| *Country                                                  | USA 🔍 United States                                        |        |               | Mail Drop ID    | 01302                             |  |  |  |
| *Birth Date                                               | 07/11/1980                                                 |        |               | Reports To      | 10027684 Q Xiaodu Wang            |  |  |  |
| *SSN                                                      | ***-**-6666                                                |        |               |                 |                                   |  |  |  |
| *Gender                                                   | Male 🔻                                                     |        |               |                 |                                   |  |  |  |
| *Home Email                                               | DFUNNY@YAHOO.COM                                           |        |               |                 |                                   |  |  |  |
| *Home Phone                                               | 210/711-7222                                               |        |               |                 |                                   |  |  |  |
| Business Phone                                            | 9                                                          |        |               |                 |                                   |  |  |  |
|                                                           |                                                            |        |               |                 |                                   |  |  |  |
|                                                           |                                                            |        |               |                 |                                   |  |  |  |
| Туре                                                      | Note                                                       |        | Click Subm    | it              | Attach Date/Time By View          |  |  |  |
| 1 Ackn of Ser<br>Salary                                   | VICE W/O POI Form                                          |        |               |                 | 03/28/18 4:33PM Reg               |  |  |  |
| Add/Delete                                                |                                                            |        |               |                 |                                   |  |  |  |
|                                                           |                                                            |        |               |                 |                                   |  |  |  |
| ▶ Comments                                                |                                                            |        |               |                 |                                   |  |  |  |
| ▼ Form Procedures                                         |                                                            |        |               |                 |                                   |  |  |  |
| Acknowledgement of Service without Salary Attached? Yes 🔻 |                                                            |        |               |                 |                                   |  |  |  |
| Contact Information                                       | ation K                                                    |        |               |                 |                                   |  |  |  |
| Save                                                      | Save Submit Approve Deny CallBack ( Sendback ) Cancel Cony |        |               |                 |                                   |  |  |  |

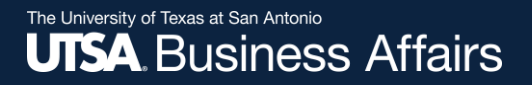

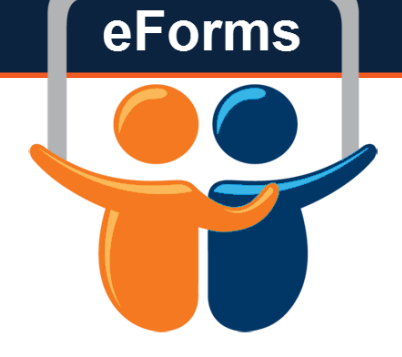

## Contact: Human resources (210) 458-4648

Q&A

dayone@utsa.edu compensation@utsa.edu